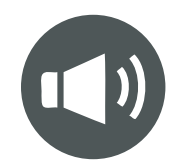

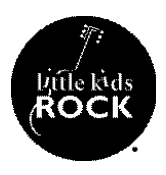

## Objective

Students will set up their own original recordings off of the Incredibox platform.

## **Procedures**

- 1. Once students are ready to record their remix or original composition, they will click on the button which has three lines, located towards the top left of the screen.
- 2. When selected, it will bring up three buttons: Reset, Auto, and Record.
- 3. Students will select the record button which will immediately activate the record feature.
- 4. The recordings must be a minimum of twenty six seconds in order for it to properly process and will record every action taking place until you are ready to stop recording.
- 5. Once the student is ready to stop recording, they will simply press the record button again which will immediately stop the recording.
- 6. Students will notice that a window will pop up with three options: Retry, Replay and Save.
- 7. Retry will simply clear the recording and allow you to try again.
- 8. Replay will instantly play back the recording along with the visuals of the animated characters.
- 9. Save will allow students the ability to share their recording via email, social media, or a shareable link. \*\*Please note that students should use an alias when listing their name and composition as the information is publicly viewable.

## Assessment

1. Once students have finalized their recordings, they can share them out with the class or with the teacher for assessment purposes. Students can also have a listening party where they take turns listening to each other's remixes and/or compositions.

## **National Core Arts Standards**

MU:Cr3.2.T.la - Share compositions and improvisations that demonstrate an accomplished level of musical and technological craftsmanship as well as the use of digital and/or analog tools and resources in developing and organizing musical ideas.